Installation of the Keil uVision Development Software, version 5

(Runs on Microsoft Windows 7,8,9,and 10)

 Go to https://www.keil.com/download/product/ page and select MDK-Arm. Download the installer program (a file likely named mdk533.exe) and start it. This is a big file, about 924 megabytes, and during installation other big files will download, so download and install when you have a good internet connection.

- The downloaded file is executable. Begin execution. (Note: mdk533.exe is the current version. The following slides were made using mdk524.exe and so there could be some differences)
- 3) A welcome window will display. Click ok.

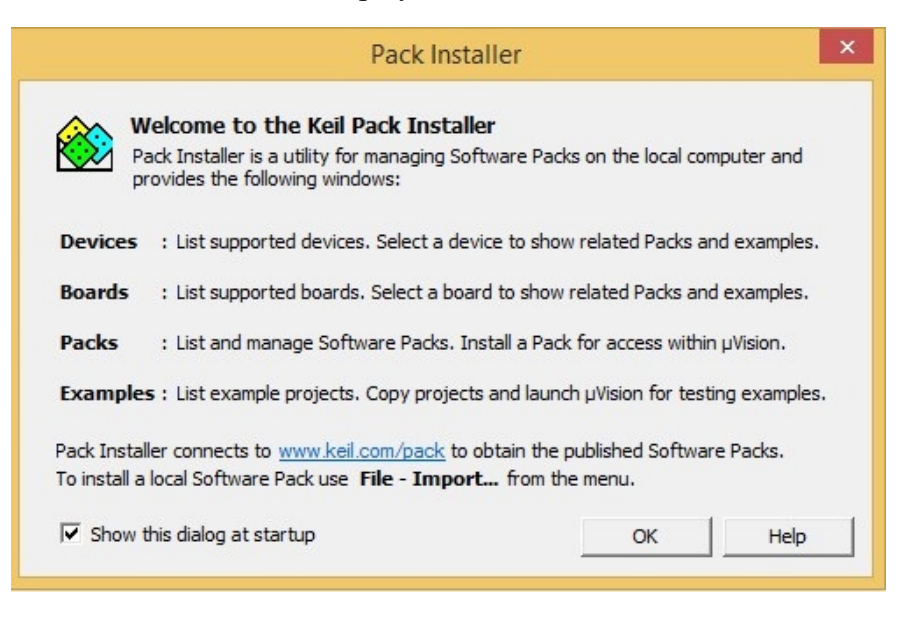

4) The main install window will look something like this. The installer will look for updates. While doing the install for these figures it failed to connect to a third party web site and hence the note (in red) that it could not download one or more files. This will not likely involve software packages that we are concerned with, so you should be able to ignore an error at this point.

| -<br><u> </u>                                                                                                    | Pack Installer - C:                                                          | \Keil_v5\ARM\PACK               |             | - 🗆 🗙                                           |  |  |
|----------------------------------------------------------------------------------------------------|------------------------------------------------------------------------------|---------------------------------|-------------|-------------------------------------------------|--|--|
| File Packs Window Help                                                                                                    |                                                                              |                                 |             |                                                 |  |  |
| 🤁 Device:                                                                                                    |                                                                              |                                 |             |                                                 |  |  |
| d Devices Boards                                                                                                    | 4                                                                            | Image: A packs         Examples |             | 4                                               |  |  |
| Search:                                                                                                    | • × E                                                                        | Pack                            | Action      | Description                                     |  |  |
| Device /                                                                                                    | Summary                                                                      | Device Specific                 | 0 Packs     | No device selected                              |  |  |
| E All Devices                                                                                                    | 5144 Devices                                                                 | Generic                         | 23 Packs    |                                                 |  |  |
| ABOV Semiconduct                                                                                                    | 12 Devices                                                                   | ARM::AMP                        | 🔅 Install   | Software components for inter processor comr    |  |  |
| + 🖌 Active-Semi                                                                                                    | 4 Devices                                                                    | ARM::CMSIS                      | 🚸 Update    | CMSIS (Cortex Microcontroller Software Interfa  |  |  |
| + 🔶 Ambig Micro                                                                                                    | 6 Devices                                                                    | ARM::CMSIS-Driver               | Install+    | CMSIS Drivers for external devices              |  |  |
| + 🔶 Amiccom                                                                                                    | 2 Devices                                                                    |                                 | . 📀 Install | CMSIS-Driver Validation                         |  |  |
| + 🔶 Analog Devices                                                                                                    | 12 Devices                                                                   | ARM::CMSIS-FreeRTOS             | 🔅 Install+  | Bundle of FreeRTOS for Cortex-M and Cortex-A    |  |  |
| + 🖌 ARM                                                                                                    | 45 Devices                                                                   |                                 | 🚸 Install   | CMSIS-RTOS Validation                           |  |  |
| + · · · Cypress                                                                                                    | 425 Devices                                                                  |                                 | 🚸 Install   | ARM mbed Client for Cortex-M devices            |  |  |
| + 🧳 GigaDevice                                                                                                    | 99 Devices                                                                   |                                 | 🚸 Install   | ARM mbed Cryptographic and SSL/TLS library      |  |  |
| HDSC                                                                                                    | 30 Devices                                                                   |                                 | 🚸 Install   | mbed OS Scheduler for Cortex-M devices          |  |  |
| + 🖌 Holtek                                                                                                    | 123 Devices                                                                  | Huawei::LiteOS                  | 🚸 Install   | Huawei LiteOS kernel Software Pack              |  |  |
| + 🖌 Infineon                                                                                                    | 166 Devices                                                                  |                                 | 🚸 Update    | Keil ARM Compiler extensions for ARM Compil     |  |  |
| + 🖌 Lapis Semiconductor                                                                                                    | 2 Devices                                                                    |                                 | 🚸 Install   | Jansson is a C library for encoding, decoding a |  |  |
| H 🖉 Maxim                                                                                                    | 4 Devices                                                                    | Keil::MDK-Middleware            | 🚸 Update    | Middleware for Keil MDK-Professional and MD     |  |  |
| 🛨 🏈 MediaTek                                                                                                    | 2 Devices                                                                    |                                 | 🚸 Install   | IwIP is a light-weight implementation of the T( |  |  |
| 🕀 🔗 Microchip                                                                                                    | 341 Devices 🗸                                                                |                                 |             |                                                 |  |  |
| Output                                                                                                    |                                                                              |                                 |             | <b>д</b> х                                      |  |  |
| Check for updates error: Cannot do                                                                                                    | wnload one or more files                                                     |                                 |             | ^                                               |  |  |
| Refresh Pack descriptions                                                                                                    |                                                                              |                                 |             |                                                 |  |  |
| Update available for ARM::CMSIS (installed: 5.0.1, available: 5.2.0) Update available for ARM::CMSIS (installed: 5.0.1, available: 1.3.3) |                                                                              |                                 |             |                                                 |  |  |
| Update available for Keil::MDK-Mide                                                                                                    | date available for Keii::MDK-Middleware (installed: 7.4.1, available: 7.5.0) |                                 |             |                                                 |  |  |
| Completed requested actions                                                                                                    |                                                                              |                                 |             | ONLINE                                          |  |  |

Depending on your screen size etc. you can adjust the width of the various columns of information displayed to allow reading it as well as the window itself.

| Pack Installer - C:\Keil_v5\ARM\PACK - □ ×                                                                                                    |                                                                                |                      |            |                                                      |  |  |  |
|----------------------------------------------------------------------------------------------------|--------------------------------------------------------------------------------|----------------------|------------|------------------------------------------------------|--|--|--|
| File Packs Window Help                                                                                                    |                                                                                |                      |            |                                                      |  |  |  |
| <b>Device:</b>                                                                                                    |                                                                                |                      |            |                                                      |  |  |  |
| Devices Boards                                                                                                    | Þ                                                                              | Packs Examples       |            |                                                      |  |  |  |
| Search:                                                                                                    | • × 🖻                                                                          | Pack                 | Action     | Description                                          |  |  |  |
| Device /                                                                                                    | Summary                                                                        | ⊡Device Specific     | 0 Packs    | No device selected                                   |  |  |  |
| 🗄 🔗 Maxim                                                                                                    | 4 Devices                                                                      | Generic              | 23 Packs   |                                                      |  |  |  |
| 🛨 🔗 MediaTek                                                                                                    | 2 Devices                                                                      | ARM::AMP             | 📀 Install  | Software components for inter processor communic     |  |  |  |
| H Microchip                                                                                                    | 341 Devices                                                                    | ARM::CMSIS           | 🚸 Update 🗲 | CMSIS (Cortex Microcontroller Software Interface Sta |  |  |  |
| 🕂 🔶 Microsemi                                                                                                    | 6 Devices                                                                      | ARM::CMSIS-Driver    | Install+   | CMSIS Drivers for external devices                   |  |  |  |
| H- MindMotion                                                                                                    | 2 Devices                                                                      | ARM::CMSIS-Driver_Va | 🚸 Install  | CMSIS-Driver Validation                              |  |  |  |
| + Vordic Semicondu                                                                                                    | 13 Devices                                                                     |                      | Install+   | Bundle of FreeRTOS for Cortex-M and Cortex-A         |  |  |  |
| + 🔗 Nuvoton                                                                                                    | 487 Devices                                                                    | ARM::CMSIS-RTOS_Va   | 📀 Install  | CMSIS-RTOS Validation                                |  |  |  |
|                                                                                                    | 1219 Devices                                                                   | ARM::mbedClient      | 🚸 Install  | ARM mbed Client for Cortex-M devices                 |  |  |  |
| + 🔗 Redpine Signals                                                                                                    | 2 Devices                                                                      | ARM::mbedTLS         | 🚸 Install  | ARM mbed Cryptographic and SSL/TLS library for C     |  |  |  |
| + 🔗 Renesas                                                                                                    | 4 Devices                                                                      | ARM::minar           | 🚸 Install  | mbed OS Scheduler for Cortex-M devices               |  |  |  |
| 🛨 🖉 🖉 Silicon Labs                                                                                                    | 534 Devices                                                                    | Huawei::LiteOS       | 🚸 Install  | Huawei LiteOS kernel Software Pack                   |  |  |  |
| + 🔮 SONIX                                                                                                    | 50 Devices                                                                     | Keil::ARM_Compiler   | 🚸 Update 룾 | Keil ARM Compiler extensions for ARM Compiler 5 a    |  |  |  |
|                                                                                                    | 1056 Devices                                                                   | Keil::Jansson        | 🐼 Install  | Jansson is a C library for encoding, decoding and mi |  |  |  |
| 🛨 🔗 Texas Instruments                                                                                                    | 350 Devices                                                                    | Keil::MDK-Middleware | 🚸 Update   | Middleware for Keil MDK-Professional and MDK-Plu     |  |  |  |
| 🛨 🖤 🔗 Toshiba                                                                                                    | 141 Devices                                                                    |                      | 📀 Install  | IwIP is a light-weight implementation of the TCP/IP  |  |  |  |
|                                                                                                    | 7 Devices 💌                                                                    |                      |            |                                                      |  |  |  |
| Output                                                                                                    |                                                                                |                      |            |                                                      |  |  |  |
| Check for updates error: Cannot do                                                                                                    | wnload one or moi                                                              | e files              |            | ^                                                    |  |  |  |
| Refresh Pack descriptions                                                                                                    | Refresh Pack descriptions                                                      |                      |            |                                                      |  |  |  |
| Update available for Keil::ARM Compiler (installed: 5.0.1, available: 5.2.0)<br>Update available for Keil::ARM Compiler (installed: 1.3.1, available: 1.3.3) |                                                                                |                      |            |                                                      |  |  |  |
| Update available for Keil::MDK-Mide                                                                                                    | Jpdate available for Keil::MDK-Middleware (installed: 7.4.1, available: 7.5.0) |                      |            |                                                      |  |  |  |
| Ready                                                                                                    |                                                                                |                      |            | ONLINE                                               |  |  |  |

5) Under Packs in the right hand part of the screen you should click to select Update of the CMSIS core package, and Update the Keil ARM compiler extensions as noted above. The other items will not be needed for our project and most are not useable with the free version of uVision.

Note at lower left that it states Ready and at lower right ONLINE. When you select items to install or update the word Ready will change to a phrase showing what is loading or is selected to load. To the right near the ONLINE word will be a progress indicator.

| 🚳                                                                                                    | -                 | Pack Installer - C:\Keil_v | 5\ARM\PACK | ×                                                    |    |  |  |
|----------------------------------------------------------------------------------------------------|-------------------|----------------------------|------------|------------------------------------------------------|----|--|--|
| File Packs Window Help                                                                                        |                   |                            |            |                                                      |    |  |  |
| Devices Boards                                                                                                |                   | Packs Examples             |            | <u>4</u>                                             | ,  |  |  |
| Search:                                                                                                    | • × 🖻             | Pack                       | Action     | Description                                          |    |  |  |
| Device /                                                                                                    | Summary           | Device Specific            | 0 Packs    | No device selected                                   | ]  |  |  |
| 🗄 🔗 Maxim                                                                                                    | 4 Devices         | Generic                    | 23 Packs   |                                                      |    |  |  |
| 🕀 🔗 MediaTek                                                                                                  | 2 Devices         | + ARM::AMP                 | 🔅 Install  | Software components for inter processor communic     |    |  |  |
| 🕀 🔗 Microchip                                                                                                 | 341 Devices       | ARM::CMSIS                 | 🚸 Update   | CMSIS (Cortex Microcontroller Software Interface Sta |    |  |  |
| 🛨 🔷 Microsemi                                                                                                 | 6 Devices         | ARM::CMSIS-Driver          | 🔅 Install+ | CMSIS Drivers for external devices                   |    |  |  |
| + 🔷 MindMotion                                                                                                | 2 Devices         | ARM::CMSIS-Driver_Va       | 🔅 Install  | CMSIS-Driver Validation                              |    |  |  |
| + 🔷 Nordic Semicondu                                                                                          | 13 Devices        | ARM::CMSIS-FreeRTOS        | 🚸 Install+ | Bundle of FreeRTOS for Cortex-M and Cortex-A         |    |  |  |
| + 🔷 Nuvoton                                                                                                   | 487 Devices       | ARM::CMSIS-RTOS_Va         | 🚸 Install  | CMSIS-RTOS Validation                                |    |  |  |
| → 🕂 🔗 NXP                                                                                                    | 1219 Devices      | ARM::mbedClient            | 🚸 Install  | ARM mbed Client for Cortex-M devices                 |    |  |  |
| + 🔗 Redpine Signals                                                                                           | 2 Devices         | ARM::mbedTLS               | 🚸 Install  | ARM mbed Cryptographic and SSL/TLS library for C     | 71 |  |  |
| + 🔗 Renesas                                                                                                   | 4 Devices         | ARM::minar                 | 🚸 Install  | mbed OS Scheduler for Cortex-M devices               |    |  |  |
| 🛨 🔗 Silicon Labs                                                                                              | 534 Devices       | + Huawei::LiteOS           | 🚸 Install  | Huawei LiteOS kernel Software Pack                   |    |  |  |
| + 🖉 SONiX                                                                                                    | 50 Devices        |                            | 🚸 Update   | Keil ARM Compiler extensions for ARM Compiler 5 a    |    |  |  |
| + • STMicroelectronics                                                                                        | 1056 Devices      | Keil::Jansson              | 🐼 Install  | Jansson is a C library for encoding, decoding and mi |    |  |  |
| + 🖉 Texas Instruments                                                                                         | 350 Devices       | • Keil::MDK-Middleware     | 🚸 Update   | Middleware for Keil MDK-Professional and MDK-Plu     |    |  |  |
| + 🗸 Toshiba                                                                                                   | 141 Devices       | IwIP::IwIP                 | 🚸 Install  | IwIP is a light-weight implementation of the TCP/IP  |    |  |  |
|                                                                                                    | 7 Devices 💌       | •                          |            |                                                      | _  |  |  |
| Output                                                                                                    |                   |                            |            | <b>4</b> :                                           | ×  |  |  |
| Check for updates error: Cannot do                                                                            | wnload one or mor | e files                    |            |                                                      | ~  |  |  |
| Refresh Pack descriptions                                                                                     |                   |                            |            |                                                      |    |  |  |
| Update available for ARM::CMSIS (installed: 5.0.1, available: 5.2.0)                                          |                   |                            |            |                                                      |    |  |  |
| Update available for Keil::MDK-Middleware (installed: 7.4.1, available: 7.5.0)                                |                   |                            |            |                                                      |    |  |  |
| Action (2 left): Install "ARM.CMSIS.5.2.0", download http://www.keil.com/pack/ARM.CMSIS.5.2.0.pack 93% ONLINE |                   |                            |            |                                                      |    |  |  |

After selecting items to update/install here is an example screen shot:

Note the progress information at the bottom.

6) After the selected items have downloaded, expand the NXP selection shown under the Devices tab in the left hand part of the window.

Pack Installer - C:\Keil\_v5\ARM\PACK File Packs Window Help 9 Device: 4 D Devices Boards 4 Packs Examples D • X 🗖 Search: Pack Action Description Device Specific 0 Packs No device selected ٠ Device Summary Generic 23 Packs + 🖌 Nuvoton 487 Devices 🔺 + ARM::AMP 🔅 Install Software components for inter processor communic 🗄 --- 🖗 NXP 1219 Devices ARM::CMSIS 💠 Up to date CMSIS (Cortex Microcontroller Software Interface Sta + 🍕 i.MX 6 Series 14 Devices CMSIS Drivers for external devices ARM::CMSIS-Driver 🚸 Install 🗄 🌱 i.MX 7 Series 8 Devices + ARM::CMSIS-Driver\_Va... CMSIS-Driver Validation 🔅 Install + 🍕 i.MX RT Series 2 Devices Bundle of FreeRTOS for Cortex-M and Cortex-A ARM::CMSIS-FreeRTOS 🚸 Install 🕂 🔧 K Series 1 Device + ARM::CMSIS-RTOS\_Va... CMSIS-RTOS Validation Install 🗄 🍕 K00 Series 2 Devices + ARM::mbedClient 😔 Install ARM mbed Client for Cortex-M devices + 🔧 K10 Series 23 Devices + ARM::mbedTLS 😔 Install ARM mbed Cryptographic and SSL/TLS library for Co 🗄 🍕 K20 Series 43 Devices 😔 Install + ARM::minar mbed OS Scheduler for Cortex-M devices + 🔧 K30 Series 6 Devices Huawei LiteOS kernel Software Pack + Huawei::LiteOS 🚸 Install 🗄 🍕 K32W Series 3 Devices + Keil::ARM\_Compiler 🚸 Up to date Keil ARM Compiler extensions for ARM Compiler 5 a + K40 Series 6 Devices Jansson is a C library for encoding, decoding and ma + Keil::Jansson 🔅 Install 🛨 쓚 K50 Series 12 Devices • Keil::MDK-Middleware 🚸 Update Middleware for Keil MDK-Professional and MDK-Plu-🛨 🍕 K60 Series 18 Devices + IwIP::IwIP 😔 Install IwIP is a light-weight implementation of the TCP/IP 🗄 🔧 K70 Series 4 Devices Micrium::RTOS Micrium software components 🔅 Install 🛨 🔧 K80 Series 2 Devices Oryx-Embedded::Midd... Middleware Package (CycloneTCP, CycloneSSL and 🔅 Install + 🔧 KEAxx Series 6 Devices RealTimeLogic::SharkS... 😔 Install SharkSSL-Lite is a super small and super fast pre-cor 🗄 🔧 KExx Series 21 Devices 😔 Install Simple Message Queues (SMQ) is an easy to use IoT 🗄 🔧 KLxx Series 55 Devices e .. 101 1 110/0010/0 🗄 쓚 KMxx Series 14 Devices 4 Output ąх Update available for ARM::CMSIS (installed: 5.0.1, available: 5.2.0) ~ Update available for Keil::ARM\_Compiler (installed: 1.3.1, available: 1.3.3) Update available for Keil::MDK-Middleware (installed: 7.4.1, available: 7.5.0) Refresh Pack descriptions Update available for Keil::MDK-Middleware (installed: 7.4.1, available: 7.5.0) ONLINE Ready

The expanded view might look like this:

Click to expand the KLxx Series selection.

|                                                                                |                         | Pack Installer - C:\Keil_v5\  | ARM\PACK     | ×                                                     |  |
|--------------------------------------------------------------------------------|-------------------------|-------------------------------|--------------|-------------------------------------------------------|--|
| File Packs Window Help                                                         |                         |                               |              |                                                       |  |
| Device: NXP - MKL25Z128xxx4                                                    |                         |                               |              |                                                       |  |
| 1 Devices Boards                                                               | Þ                       | Image: Packs         Examples |              | 4                                                     |  |
| Search: • X                                                                    |                         | Pack                          | Action       | Description                                           |  |
| Device /                                                                       | Summary                 | ∎ Device Specific             | 1 Pack       | MKL25Z128xxx4 selected                                |  |
| 🕀 🏤 KExx Series                                                                | 21 Devices              | Generic                       | 23 Packs     |                                                       |  |
| E 🔧 KLxx Series                                                                | 55 Devices              | ARM::AMP                      | 🔅 Install    | Software components for inter processor communica     |  |
| 🕂 🏤 KL0x                                                                       | 12 Devices              | ARM::CMSIS                    | 🚸 Up to date | CMSIS (Cortex Microcontroller Software Interface Star |  |
| ± 🥸 KL1x                                                                       | 15 Devices              | ARM::CMSIS-Driver             | 🔅 Install    | CMSIS Drivers for external devices                    |  |
| E KL2x                                                                         | 14 Devices              | ARM::CMSIS-Driver_Va          | 🔅 Install    | CMSIS-Driver Validation                               |  |
|                                                                                | ARM Cortex              |                               | 🔅 Install    | Bundle of FreeRTOS for Cortex-M and Cortex-A          |  |
|                                                                                | ARM Cortex              | ARM::CMSIS-RTOS_Va            | 🚸 Install    | CMSIS-RTOS Validation                                 |  |
|                                                                                | ARM Cortex              |                               | 🔅 Install    | ARM mbed Client for Cortex-M devices                  |  |
| MKL25Z64xxx4 (D.,                                                              | ARM Cortex              | ARM::mbedTLS                  | 🚸 Install    | ARM mbed Cryptographic and SSL/TLS library for Cor    |  |
| MKL25Z128xxx4 (                                                                | ARM Cortex              | ARM::minar                    | 🔅 Install    | mbed OS Scheduler for Cortex-M devices                |  |
| MKL26Z32xxx4 (D.,                                                              | ARM Cortex              | +Huawei::LiteOS               | 🚸 Install    | Huawei LiteOS kernel Software Pack                    |  |
| MKI 26764xxx4 (D.                                                              | ARM Cortex              |                               | 🚸 Up to date | Keil ARM Compiler extensions for ARM Compiler 5 an    |  |
| MKI 267128xxx4 (                                                               | ARM Cortex              | Keil::Jansson                 | 🚸 Install    | Jansson is a C library for encoding, decoding and mar |  |
| MKL267256xx4 (                                                                 | ARM Cortex              |                               | 🚸 Update     | Middleware for Keil MDK-Professional and MDK-Plus     |  |
| MKL27732vvv4 (D                                                                | ARM Cortex              | lwIP::IwIP                    | 🚸 Install    | IwIP is a light-weight implementation of the TCP/IP p |  |
| MKL27764vor4 (D                                                                | ARM Cortex              |                               | 🚸 Install    | Micrium software components                           |  |
| MKL277128vvv4 (                                                                | ARM Cortex              | Oryx-Embedded::Midd           | 🚸 Install    | Middleware Package (CycloneTCP, CycloneSSL and C      |  |
| MKL277256vvv4 (                                                                | ARM Cortex              | ■ RealTimeLogic::SharkS       | 🚸 Install    | SharkSSL-Lite is a super small and super fast pre-com |  |
| MKL287512vv7 (                                                                 | ARM Cortex              |                               | 🚸 Install    | Simple Message Queues (SMQ) is an easy to use IoT p   |  |
|                                                                                | 8 Devices               |                               | <b>A</b>     |                                                       |  |
|                                                                                | o benees                |                               |              |                                                       |  |
| Output                                                                         |                         |                               |              | ф Х                                                   |  |
| Update available for ARM::CMSIS (installed: )                                  | 5.0.1, available: 5.2.0 | )                             |              | ^                                                     |  |
| Update available for Keil::MDK-Middleware (installed: 7.4.1, available: 7.5.0) |                         |                               |              |                                                       |  |
| Refresh Pack descriptions                                                      |                         |                               |              |                                                       |  |
| Update available for Keil::MDK-Middleware (                                    | installed: 7.4.1, avail | able: 7.5.0)                  |              | ×                                                     |  |
| Ready                                                                          |                         |                               |              | ONLINE                                                |  |

Our interest is the MKL25Z128xxx4. Click on it in under the Devices tab.

And then under the Packs tab click on the + box left of Device Specific.

| <b>@</b>                                      |                                                     | Pack Installer - C:\Keil_v5\A | RM\PACK      | _ 🗆 🗙                                                 |    |
|-----------------------------------------------|-----------------------------------------------------|-------------------------------|--------------|-------------------------------------------------------|----|
| File Packs Window Help                        | File Packs Window Help                              |                               |              |                                                       |    |
| Device: NXP - MKL25Z128xxx4                   |                                                     |                               |              |                                                       |    |
| 1 Devices Boards                              | Þ                                                   | 1 Packs Examples              |              | <u> </u>                                              | Þ  |
| Search: - X                                   | Ē                                                   | Pack                          | Action       | Description                                           |    |
| Device /                                      | Summary                                             | 🖃 Device Specific             | 1 Pack       | MKL25Z128xxx4 selected                                | -  |
| Ext KExx Series                               | 21 Devices                                          | Keil::Kinetis_KLxx_DFP        | 🚸 Deprecated | NXP Kinetis KLxx Series Device Support and Examples   |    |
| F A KLxx Series                               | 55 Devices                                          | 1.14.0 (2017-11-20)           | 🚸 Install 룾  | NXP Kinetis KLxx Series Device Support and Examples   |    |
| H SKL0x                                       | 12 Devices                                          | Previous                      |              | Keil::Kinetis_KLxx_DFP - Previous Pack Versions       |    |
| H KL1x                                        | 15 Devices                                          | Generic                       | 23 Packs     |                                                       |    |
| E KL2x                                        | 14 Devices                                          | ARM::AMP                      | 🚸 Install    | Software components for inter processor communic      |    |
|                                               | ARM Cortex                                          | + ARM::CMSIS                  | 🚸 Up to date | CMSIS (Cortex Microcontroller Software Interface Sta  |    |
| MKL24Z64xxx4 (D.,                             | ARM Cortex                                          | + ARM::CMSIS-Driver           | 🚸 Install    | CMSIS Drivers for external devices                    |    |
| MKL25Z32xxx4 (D.,                             | ARM Cortex                                          | + ARM::CMSIS-Driver_Va        | 🚸 Install    | CMSIS-Driver Validation                               |    |
| MKL25Z64xxx4 (D.,                             | ARM Cortex                                          | + ARM::CMSIS-FreeRTOS         | 🚸 Install    | Bundle of FreeRTOS for Cortex-M and Cortex-A          |    |
|                                               | ARM Cortex                                          | + ARM::CMSIS-RTOS_Va          | 🚸 Install    | CMSIS-RTOS Validation                                 |    |
| MKL26Z32xxx4 (D.,                             | ARM Cortex                                          | ARM::mbedClient               | 🚸 Install    | ARM mbed Client for Cortex-M devices                  |    |
| MKL26Z64xxx4 (D.,                             | ARM Cortex                                          |                               | 🚸 Install    | ARM mbed Cryptographic and SSL/TLS library for Cc     |    |
| MKL26Z128xxx4 (                               | ARM Cortex                                          | + ARM::minar                  | 🚸 Install    | mbed OS Scheduler for Cortex-M devices                |    |
| MKL26Z256xxx4 (                               | ARM Cortex                                          | + Huawei::LiteOS              | 🔅 Install    | Huawei LiteOS kernel Software Pack                    |    |
| MKL27Z32xxx4 (D.                              | ARM Cortex                                          | Keil::ARM_Compiler            | 🚸 Up to date | Keil ARM Compiler extensions for ARM Compiler 5 a     |    |
| MKL27764xxx4 (D.                              | ARM Cortex-                                         | + Keil::Jansson               | 🔅 Install    | Jansson is a C library for encoding, decoding and ma  |    |
| MKL277128xxx4 (                               | ARM Cortex-                                         |                               | 🚸 Update     | Middleware for Keil MDK-Professional and MDK-Plu:     |    |
| MKL277256xxx4 (                               | ARM Cortex-                                         | +lwIP::lwIP                   | 🔅 Install    | IwIP is a light-weight implementation of the TCP/IP   |    |
| MKL287512007 (                                | ARM Cortex-                                         | Micrium::RTOS                 | 🚸 Install    | Micrium software components                           |    |
|                                               | 8 Devices                                           |                               | 🚸 Install    | Middleware Package (CycloneTCP, CycloneSSL and        |    |
| H KLAX                                        | 5 Devices                                           |                               | 🔅 Install    | SharkSSL-Lite is a super small and super fast pre-con |    |
| ₩ . KLAX                                      | 1 Device                                            |                               | Install      | Simple Message Queues (SMQ) is an easy to use IoT     |    |
| E KMy Series                                  | 14 Devices                                          | + redlogix::redBlocks-Si      | 🚸 Install    | C Target Library for the redBlocks WYSIWYG SiL Simu   |    |
| E KSvy Series                                 | 4 Devices                                           | + rt-thread::rtthread         | 🚸 Install    | rt-thread software components                         |    |
| E KVvy Series                                 | 23 Devices                                          | wolfSSL::wolfSSL              | 🚸 Install    | Light weight SSL/TLS and Crypt Library for Embedde    |    |
| E KWw Series                                  | 18 Devices                                          | YOGITECH::fRSTL_AR            | Deprecated   | !!! DEPRECATED Product !!! YOGITECH fRSTL Functio     |    |
|                                               | 29 Devices                                          |                               | Deprecated   | !!! DEPRECATED Product !!! YOGITECH fRSTL Functio     |    |
| E Coord Series                                | 128 Devices                                         | 4                             |              |                                                       | 비  |
|                                               | ico benees                                          |                               |              | <u>`</u>                                              | _  |
| Output                                        |                                                     |                               |              | д                                                     | ×  |
| Update available for ARM::CMSIS (installed: 1 | 5.0.1, available: 5.2.0)<br>talled: 1.3.1 available | e 1 3 3)                      |              |                                                       | ^  |
| Update available for Keil::MDK-Middleware (   | installed: 7.4.1, available                         | ble: 7.5.0)                   |              |                                                       |    |
| Refresh Pack descriptions                     |                                                     |                               |              |                                                       |    |
| Update available for Keil::MDK-Middleware (   | nstalled: 7.4.1, availa                             | ble: 7.5.0)                   |              | -                                                     | Y  |
| Ready                                         |                                                     |                               |              | ONLINE                                                | 11 |

## 7) Click Install for NXP Kinetis KLxx Series Device Support and Examples:

The CMSIS and ARM Compiler packs have green diamonds by them because they are up to date. There is still the option of installing other packs but those should not be required for the ENGR-355 project.

After the Device Support and Examples pack is loaded the display will change as shown on the next page.

Note that a Remove option now is displayed for the Device Support and Examples package. That is normal and ok.

| (                                           |                          |                               |              |                                                       |
|---------------------------------------------|--------------------------|-------------------------------|--------------|-------------------------------------------------------|
| <b>@</b>                                    |                          | Pack Installer - C:\Keil_v5\A | RM\PACK      | - 🗆 ×                                                 |
| File Packs Window Help                      |                          |                               |              |                                                       |
| Device: NXP - MKL25Z128xxx4                 |                          |                               |              |                                                       |
| Devices Boards                              |                          | 4 Packs Examples              |              | 4                                                     |
| Search: • ×                                 | E                        | Pack                          | Action       | Description                                           |
| Device /                                    | Summary                  | Device Specific               | 1 Pack       | MKL25Z128xxx4 selected                                |
| 🕀 🧘 KExx Series                             | 21 Devices               | En Keil::Kinetis_KLxx_DFP     | 🚸 Deprecated | NXP Kinetis KLxx Series Device Support and Examples   |
| E KLxx Series                               | 55 Devices               | 1.14.0 (2017-11-20)           | 💥 Remove     | NXP Kinetis KLxx Series Device Support and Examples   |
| 🗄 🔧 KL0x                                    | 12 Devices               | Previous                      |              | Keil::Kinetis_KLxx_DFP - Previous Pack Versions       |
| ⊕ 🤧 KL1x                                    | 15 Devices               | Generic                       | 23 Packs     |                                                       |
| ⊨ 🤧 KL2x                                    | 14 Devices               | ARM::AMP                      | 🔅 Install    | Software components for inter processor communic      |
|                                             | ARM Cortex               | ARM::CMSIS                    | 🚸 Up to date | CMSIS (Cortex Microcontroller Software Interface Sta  |
| MKL24Z64xxx4 (D.,                           | ARM Cortex               | ARM::CMSIS-Driver             | 🚸 Up to date | CMSIS Drivers for external devices                    |
|                                             | ARM Cortex               | ARM::CMSIS-Driver_Va          | 🚸 Install    | CMSIS-Driver Validation                               |
|                                             | ARM Cortex               | ARM::CMSIS-FreeRTOS           | 🚸 Install    | Bundle of FreeRTOS for Cortex-M and Cortex-A          |
|                                             | ARM Cortex               |                               | 🚸 Install    | CMSIS-RTOS Validation                                 |
| MKI 26732xxx4 (D.                           | ARM Cortex               | ARM::mbedClient               | 🔅 Install    | ARM mbed Client for Cortex-M devices                  |
| MKI 26764xxx4 (D.                           | ARM Cortex               | + ARM::mbedTLS                | 🔅 Install    | ARM mbed Cryptographic and SSL/TLS library for Co     |
| MKI 267128vor4 (                            | ARM Cortex-              |                               | 🚸 Install    | mbed OS Scheduler for Cortex-M devices                |
| MKI 267256xxx4 (                            | ARM Cortex-              | + Huawei::LiteOS              | 🚸 Install    | Huawei LiteOS kernel Software Pack                    |
| MKL27732vvv4 (D                             | ARM Cortex-              |                               | 🚸 Up to date | Keil ARM Compiler extensions for ARM Compiler 5 a     |
| MKL27764vor4 (D                             | ARM Cortex-              | + Keil::Jansson               | Install      | Jansson is a C library for encoding, decoding and ma  |
| MKL277128vvv4 (                             | ARM Cortex-              | Keil::MDK-Middleware          | 🚸 Update     | Middleware for Keil MDK-Professional and MDK-Plus     |
| MKL277256vor4 (                             | ARM Cortex-              |                               | Install      | IwIP is a light-weight implementation of the TCP/IP   |
| MKL2975120077 (                             | ARM Cortex-              | Micrium::RTOS                 | Install      | Micrium software components                           |
|                                             | 2 Devices                | + Oryx-Embedded::Midd         | Install      | Middleware Package (CycloneTCP, CycloneSSL and        |
|                                             | 5 Devices                |                               | Install      | SharkSSL-Lite is a super small and super fast pre-con |
|                                             | 1 Devices                | + RealTimeLogic::SMQ          | Install      | Simple Message Queues (SMQ) is an easy to use IoT     |
|                                             | 14 Device                | + redlogix::redBlocks-Si      | Install      | C Target Library for the redBlocks WYSIWYG SiL Simu   |
|                                             | 4 Devices                | + rt-thread::rtthread         | Install      | rt-thread software components                         |
|                                             | 22 Devices               | +wolfSSL::wolfSSL             | Install      | Light weight SSL/TLS and Crypt Library for Embedde    |
| When Series                                 | 19 Devices               |                               | Deprecated   | III DEPRECATED Product III YOGITECH fRSTL Functio     |
|                                             | 20 Devices               | + YOGITECH::fRSTL ST          | Deprecated   | III DEPRECATED Product III YOGITECH fRSTL Functio     |
|                                             | 139 Devices              |                               |              | ↓                                                     |
| EPCTIOU Series                              | 128 Devices              |                               |              | •                                                     |
| Output                                      |                          |                               |              | д х                                                   |
| Update available for Keil::MDK-Middleware ( | installed: 7.4.1, availa | ble: 7.5.0)                   |              | ^                                                     |
| Update available for Keil::MDK-Middleware ( | installed: 7.4.1 availa  | ble: 7.5.0)                   |              |                                                       |
| Refresh Pack descriptions                   |                          |                               |              |                                                       |
| Update available for Keil::MDK-Middleware ( | installed: 7.4.1, availa | ble: 7.5.0)                   |              | ×                                                     |
| Ready                                       |                          |                               |              | ONLINE                                                |

That completes the installation of software and libraries that are needed. Close the installer.

The next step is to create a project and work on a design. See a companion document for info regarding project creation.